# **Inritsu** envision : ensure PIM Test Reports

The PIM Master saves each measurement as an individual file. A window appears on the PIM Master screen each time a measurement is saved, providing the opportunity to rename the measurement, create a new directory and/or change the save location. Creating directories and storing measurements from the same site in a common directory is an easy way to keep your data organized and to simplify report generation.

To generate a report, you need to open the measurements using Anritsu's Line Sweep Tools (LST) application. Line Sweep Tools provides a rich assortment of features for adjusting limit lines, adding markers, changing plot titles and changing the plot scale. A copy of LST is available on the Software Tool Box disc provided with each instrument, or can be downloaded for free from the Anritsu website.

http://www.anritsu.com/en-us/products-solutions/instructional/line-sweep-tools.aspx

Several options are available for transferring measurements from your PIM Master to the computer that will be used to generate reports. The first involves the use of a USB memory stick. You can either save measurements directly to the memory stick as you generate them, or move the files to the memory stick after you are finished collecting data. Remove the memory stick from the PIM Master and insert it in a USB port of the PC running LST to transfer the files.

A second method is to open the files directly using the LST application. Connect a USB cable between the mini-USB connector on the PIM Master and a USB port on the PC running LST. After the drivers have successfully loaded, open the LST application and go to File > Open > Anritsu Devices > USB. The directories you have created on your PIM Master will be visible, as well as the individual measurement files in those directories. Hi-lite the files you want to open and select Open. Your measurement files are now open in LST and you are ready to generate a report.

| Open Line Sweep Tools File                                   |                                                                                                    |                                                                                                    |                                                             | ×        |
|--------------------------------------------------------------|----------------------------------------------------------------------------------------------------|----------------------------------------------------------------------------------------------------|-------------------------------------------------------------|----------|
| Look in: 🦄 Anritsu Devices                                   |                                                                                                    | - 1                                                                                                    | •                                                           |          |
| Desktop                                                      | Name                                                                                                    | Туре                                                                                                    | Total Size                                                  | Free (   |
| Manitsu Devices<br>Libraries<br>Control Panel<br>Recycle Bin | C. Up Directory     Antisu_Snapsh     SITE GA12500     SITE GA2301d     SITE GA3011d     SITE GA3011d     SITE GA2001d     SITE GA2001d | r.jpc           ot.dir         DIR           ir         DIR           ir         DIR           ir         DIR           PIM         PIM           PIM         PIM           PIM         PIM           ULL_PIM         PIM           ULL_DIM         PIM           ULL_DIM         PIM           ULL_DIM         PIM | 0<br>0<br>0<br>8626<br>8631<br>8625<br>9883<br>8625<br>9883 | pen ncel |

# **Graphical PIM reports:**

If you desire PIM reports that include Distance-to-PIM<sup>™</sup> (DTP), Swept PIM, Noise Floor and/ or PIM vs. time plots, use the Line Sweep Report Generator feature of LST.

- Open the measurements you wish to include in the report using LST.
- Adjust limit lines, scale, markers and titles as required.
- Go to File > Reporting > Trace Reporting Order to arrange plots in the order you want them to appear in the report.
- Go to File > Reporting > Line Sweep Report Setup to tell LST how you would like the report to appear. Select the desired report header fields, signature line options, output format and number of traces to appear on each page. Then select OK.
- Go to File > Reporting > Line Sweep Report Generator to create the actual report. A window will appear
  giving you the opportunity to name the report as well as select the save location. Select Save and your
  report will be generated and saved in the designated location.

| strument Default Plot | Settings Clipboard Format Misc. Pro | perties Language Report Setup Color Opti |  |  |  |
|-----------------------|-------------------------------------|------------------------------------------|--|--|--|
| Report Header         |                                     | Signature Line                           |  |  |  |
| Report title:         | PIM test report - Site GA3001       | Prepared by:                             |  |  |  |
| Company:              | Acme Construction Services          | Approved by:                             |  |  |  |
| Prepared for:         | XYZ Wireless                        | Output Format                            |  |  |  |
| Location:             | Atlanta, GA                         | PDF                                      |  |  |  |
| Date and time:        |                                     | O HTML                                   |  |  |  |
| Filename:             |                                     | Traces Per Page                          |  |  |  |
| 🔲 Company logo:       |                                     | 2 - Portrait                             |  |  |  |
| Logo align:           | O Left                              | 2 TOBUR                                  |  |  |  |
|                       | Right                               |                                          |  |  |  |
|                       |                                     |                                          |  |  |  |
|                       |                                     |                                          |  |  |  |

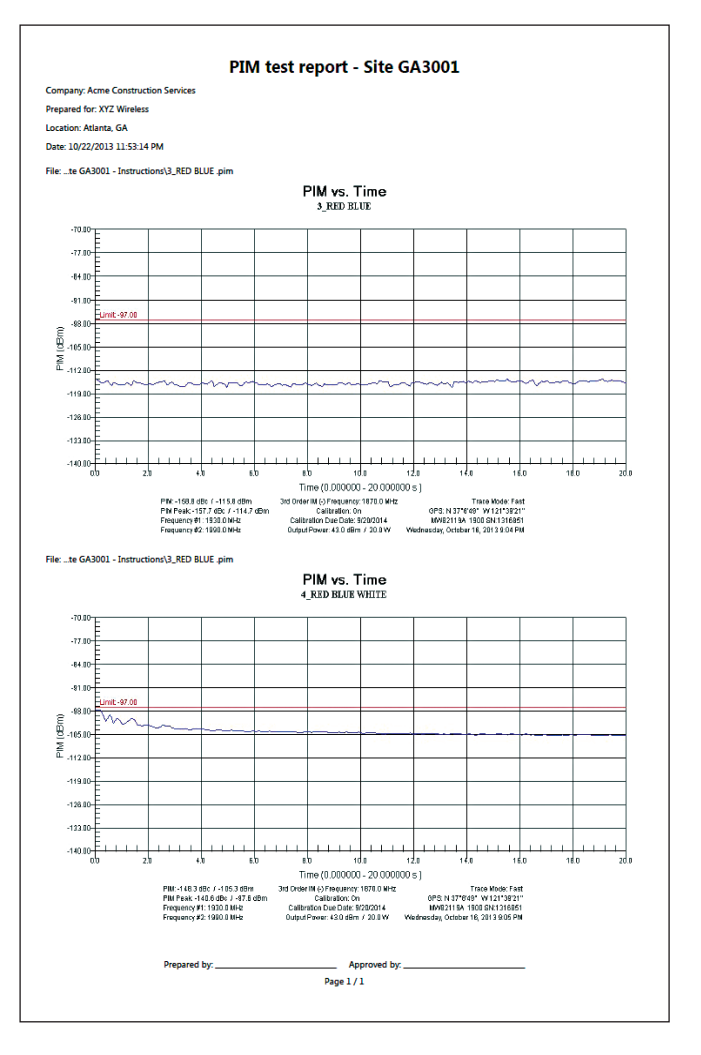

# **Tabular PIM reports:**

If you desire a summary "Pass/Fail" PIM report in tabular format use the PIM Report Generator feature of LST. This report compares the peak PIM value to the limit setting for each measurement and presents a "Pass / Fail" result.

• Open the measurements you wish to include in the report using LST.

**Note**: Measurement type must be PIM vs. Time, Swept PIM or Noise Floor to use this report format!

• Adjust limit lines, scale, markers and titles as required.

**Note**: The Trace Reporting Order feature does not work for tabular PIM test reports. Instead, measurements will appear alphabetically on the report based on the subtitle field. Adjust this field as desired on each measurement to change the report order.

- Go to File > Reporting > PIM Report Generator to populate the report header fields and select the desired report units (dBm or dBc). Then select OK.
- A window will appear giving you the opportunity to name the report as well as select the save location. Select Save and your report will be generated and saved in the designated location.

| FIM Report Creator |                  |
|--------------------|------------------|
| Site:              | GA3001           |
| Company::          | ACME CONST SVS   |
| Operator:          | John Smith       |
| Certification:     | PM100301         |
| ⊚ dBm              | ● dBc            |
|                    | <u><u>o</u>к</u> |

|                                      |                |                       | Site                          | Details        |                  |                     |                         |      |
|--------------------------------------|----------------|-----------------------|-------------------------------|----------------|------------------|---------------------|-------------------------|------|
| Site                                 |                |                       | Operator                      |                |                  | Certification       |                         |      |
| GA3001                               |                |                       | John Smith                    |                |                  | PM100301            |                         |      |
|                                      |                |                       | Test Pa                       | aramet         | ers              |                     |                         |      |
| Tone 1 Frequency (MHz)               |                | /Hz)                  | Tone 2 Frequency (MHz)        |                |                  | IM3 Frequency (MHz) |                         |      |
| 193                                  | 30             |                       | :                             | 1990           |                  |                     | 1870                    |      |
|                                      |                |                       | Test                          | Results        | 5                |                     |                         |      |
| Test Point Desc                      | ription        | Time                  | GPS                           | Power<br>(dBm) | Limit<br>(dBc)   | PIM<br>(dBc)        | PIM Peak<br>(dBc)       | Resu |
| 1_LOW PIM LOA                        | 1_LOW PIM LOAD |                       | N 37°8'49"<br>W 121*39'21"    | 43.0           | -140.0           | -175.7              | -168.4                  | Pass |
| 2_PIM STANDA                         | 2_PIM STANDARD |                       | N 37°8'49"<br>W 121*39'21"    | 43.0           | -140.0           | -121.7              | -121.7                  | Fail |
| 3_RED BLUE                           |                | 10/16/2013<br>9:04 PM | N 37°8'49"<br>W 121*39'21"    | 43.0           | -140.0           | -158.8              | -157.7                  | Pass |
| 4_RED BLUE WH                        | TTE            | 10/16/2013<br>9:05 PM | N 37°8'49"<br>W 121°39'21"    | 43.0           | -140.0           | -148.3              | -140.6                  | Pass |
| 5_RED GRAY                           |                | 10/16/2013<br>9:06 PM | N 37°8'49"<br>W 121*39'21"    | 43.0           | -140.0           | -146.8              | -140.8                  | Pass |
| 6_RED GRAY WH                        | TTE            | 10/16/2013<br>9:07 PM | N 37*8'49"<br>W 121*39'21"    | 43.0           | -140.0           | -160.3              | -159.0                  | Pass |
| 7_BLUE BLUE                          |                | 10/16/2013<br>9:09 PM | N 37*8'49"<br>W 121*39'21"    | 43.0           | -140.0           | -146.9              | -143.0                  | Pass |
| 8_BLUE BLUE WH                       | ITE            | 10/16/2013<br>9:09 PM | N 37*8'49"<br>W 121°39'21"    | 43.0           | -140.0           | -145.4              | -142.0                  | Pass |
| 9_BLUE GRAY                          |                | 10/16/2013<br>9:10 PM | N 37*8'49"<br>W 121°39'21"    | 43.0           | -140.0           | -156.6              | -151.7                  | Pass |
|                                      |                |                       |                               |                |                  |                     |                         |      |
| Minritsu<br>Discover Wheth Possible* |                | et Model              | Serial Number Calibration Due |                | Software Version |                     | TILSU<br>hern Possible" |      |
|                                      |                | 19A 1900              | 1316851 9/20/2014             |                |                  | V1.14               |                         |      |

**Note**: Measurements with the same test parameters and same test instrument will be sorted to the same results table. Measurements recorded using different test frequencies or different IM orders will be placed in a separate tables. Measurements from different test instruments will be placed on different pages.

**Note**: Measurements recorded with the High Reflection Warning by-passed will be placed in separate results tables.

# **Anritsu** envision : ensure

#### United States

Anritsu Company 1155 East Collins Boulevard, Suite 100, Richardson, TX, 75081 U.S.A. Toll Free: 1-800-267-4878 Phone: +1-972-644-1777 Fax: +1-972-671-1877

#### • Canada

Anritsu Electronics Ltd. 700 Silver Seven Road, Suite 120, Kanata, Ontario K2V 1C3, Canada Phone: +1-613-591-2003 Fax: +1-613-591-1006

## • Brazil

**Anritsu Electrônica Ltda.** Praça Amadeu Amaral, 27 - 1 Andar 01327-010 - Bela Vista - São Paulo - SP - Brazil Phone: +55-11-3283-2511 Fax: +55-11-3288-6940

• Mexico

Anritsu Company, S.A. de C.V. Av. Ejército Nacional No. 579 Piso 9, Col. Granada 11520 México, D.F., México Phone: +52-55-1101-2370 Fax: +52-55-5264-3147

#### • United Kingdom

Anritsu EMEĂ Ltd. 200 Capability Green, Luton, Bedfordshire LU1 3LU, U.K. Phone: +44-1582-433280 Fax: +44-1582-731303

#### France

Anritsu S.A. 12 avenue du Québec, Batiment Iris 1-Silic 612, 91140 Villebon-sur-Yvette, France Phone: +33-1-60-92-15-50 Fax: +33-1-64-46-10-65

#### • Germany Anritsu GmbH

Nemetschek Haus, Konrad-Zuse-Platz 1 81829 München, Germany Phone: +49-89-442308-0 Fax: +49-89-442308-55

# • Italy

Anritsu S.r.l. Via Elio Vittorini 129, 00144 Roma Italy Phone: +39-06-509-9711 Fax: +39-06-502-2425

#### • Sweden Anritsu AB

Kistagången 20B, 164 40 KISTA, Sweden Phone: +46-8-534-707-00 Fax: +46-8-534-707-30

• Finland Anritsu AB Teknobulevardi 3-5, FI-01530 VANTAA, Finland Phone: +358-20-741-8100 Fax: +358-20-741-8111

#### • Denmark Anritsu A/S

Kay Fiskers Plads 9, 2300 Copenhagen S, Denmark Phone: +45-7211-2200 Fax: +45-7211-2210

#### • Russia Anritsu EMEA Ltd.

Representation Office in Russia

Tverskaya str. 16/2, bld. 1, 7th floor. Moscow, 125009, Russia Phone: +7-495-363-1694 Fax: +7-495-935-8962 • Spain

# Anritsu EMEA Ltd.

Representation Office in Spain Edificio Cuzco IV, Po. de la Castellana, 141, Pta. 8 28046, Madrid, Spain Phone: +34-915-726-761 Fax: +34-915-726-621

#### • United Arab Emirates Anritsu EMEA Ltd. Dubai Liaison Office

P O Box 500413 - Dubai Internet City Al Thuraya Building, Tower 1, Suite 701, 7th floor Dubai, United Arab Emirates Phone: +971-4-3670352 Fax: +971-4-3688460 • India

# Anritsu India Pvt Ltd.

2nd & 3rd Floor, #837/1, Binnamangla 1st Stage, Indiranagar, 100ft Road, Bangalore - 560038, India Phone: +91-80-4058-1300 Fax: +91-80-4058-1301

#### • Singapore Anritsu Pte. Ltd.

Anrisu Pte. Lta. 11 Chang Charn Road, #04-01, Shriro House Singapore 159640 Phone: +65-6282-2400 Fax: +65-6282-2533

# • P. R. China (Shanghai)

Anritsu (China) Co., Ltd. 27th Floor, Tower A, New Caohejing International Business Center No. 391 Gui Ping Road Shanghai, Xu Hui Di District, Shanghai 200233, P.R. China Phone: +86-21-6237-0898 Fax: +86-21-6237-0899

# • P. R. China (Hong Kong)

Anritsu Company Ltd. Unit 1006-7, 10/F., Greenfield Tower, Concordia Plaza, No. 1 Science Museum Road, Tsim Sha Tsui East, Kowloon, Hong Kong, P. R. China Phone: +852-2301-4980 Fax: +852-2301-3545

#### • Japan

Anritsu Corporation 8-5, Tamura-cho, Atsugi-shi, Kanagawa, 243-0016 Japan Phone: +81-46-296-6509 Fax: +81-46-225-8359

# • Korea

Anritsu Corporation, Ltd. 5FL, 235 Pangyoyeok-ro, Bundang-gu, Seongnam-si, Gyeonggi-do, 463-400 Korea Phone: +82-31-696-7750 Fax: +82-31-696-7751

# • Australia

Anritsu Pty Ltd. Unit 21/270 Ferntree Gully Road, Notting Hill, Victoria 3168, Australia Phone: +61-3-9558-8177 Fax: +61-3-9558-8255

# • Taiwan

Anritsu Company Inc. 7F, No. 316, Sec. 1, Neihu Rd., Taipei 114, Taiwan Phone: +886-2-8751-1816 Fax: +886-2-8751-1817

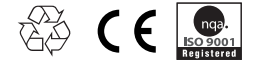

®Anritsu All trademarks are registered trademarks of their respective companies. Data subject to change without notice. For the most recent specifications visit: www.anritsu.com